# Measuring Spin-lattice Relaxation Time $(T_1)$

#### IU NMR Facility-March, 2014

Spin-lattice relaxation ( $T_1$ ) also known as longitudinal relaxation is the mechanism by which excited magnetization returns to equilibrium on the z-axis. Inversion recovery pulse sequence (Figure 1), is the mostly widely used experiment for measuring  $T_1$ . Compared to other methods, this experiment is robust and relatively tolerant to imperfect pulse width calibration; however, it is recommended that one performs pulse width (pw90) calibration before running  $T_1$  experiment.

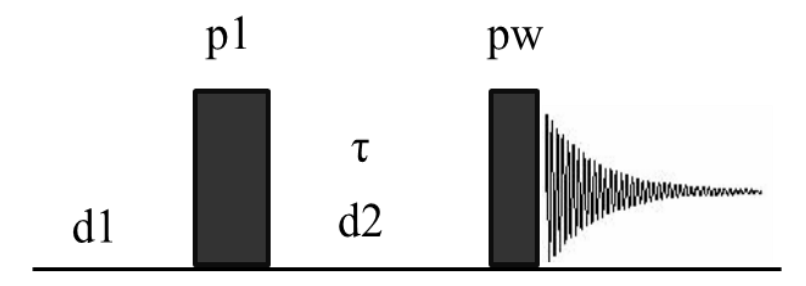

The d1 delay in the pulse sequence should be set to  $\sim 5$  \* the longest  $T_1$  of interest in the molecule; this requires that one has to estimate the  $T_1$ . Setting the d1 too short will give shorter  $T_1$ 's than the "actual" values; whereas too long d1 will result in longer experiment time. The d2 delay (tau) is arrayed; thus a series of spectra are collected with different tau values. The data is then fit to an exponential recovery curve to get the  $T_1$  values.

### Step by Step Procedure for Running T<sub>1</sub> Experiment on our Instruments

- 1. In VnmrJ click on the Experiment tab and choose the nuclei of interest, e.g. Proton. From your calibrated pw90 (see instructions on pw90 calibration), enter the correct pw90 (e.g. pw90=10).
- 2. Enter the macro **T1setup**. Answer the questions that appear by entering the minimum expected  $T_1$ , the maximum expected  $T_1$  and the experiment time in hours. You may run a quick experiment in order to know the approximate  $T_1$  values. Once the approximate  $T_1$  values are known, you can then run an experiment that will give more accurate  $T_1$ 's.
- 3. Set the appropriate receiver gain (gain). This should be set from a quick (nt=1) PROTON spectrum with a 90° pulse angle. Remember the "autogain" option is not available for arrayed experiments.
- 4. Start the experiment by typing au, ga, go or by clicking on acquire.

## **Processing** T<sub>1</sub> Experiment

- 1. Type wft to Fourier transform the data.
- 2. Display the last spectrum which has all the peaks almost fully recovered by typing **ds**(#), where # is the spectrum number, and phase the spectrum.

Note: If you had 10 values of d2 arrayed, you will have 10 spectra. To see all the spectra, set wc=200 and sc=50 and type wft dssa dssl('value'). This will display the spectra in the format shown in the example below.

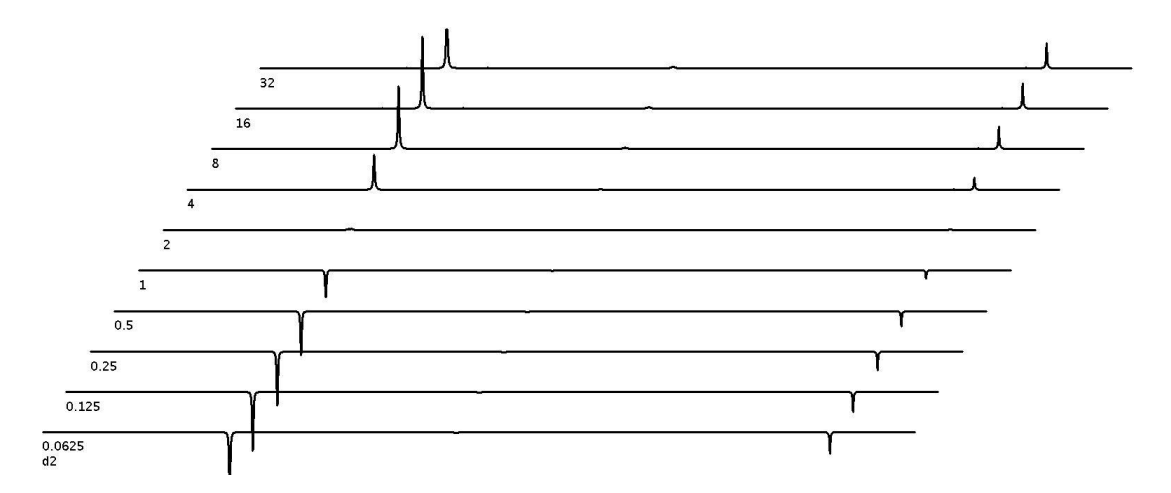

- 3. Set a threshold for the desired peaks. Type **dll** (**d**isplay line listing) to display a list of the peaks to be used for the fit. The list can be seen in the Text Output panel under the Process tab
- 4. Type **fp** (**f**ind **p**eaks). This command will find the peak intensities of the selected peaks in all the spectra. To get the intensities of say lines 5 and 6 in the line listing, type fp(5,6).
- 5. Type **t1** or **t1s** to fit the data; the results will be displayed in the Text Output panel of the Process tab. The **t1** command gives more detailed information about the fitting whilst the **t1s** command gives a shorter output of the  $T_1$  values and the error associated with each value. See example of an output of the **t1s** command below.

| Index                       | freq(ppm)                                     | intensity                                               |
|-----------------------------|-----------------------------------------------|---------------------------------------------------------|
| 1                           | 7.25443                                       | 15.5051                                                 |
| 2                           | 7.23563                                       | 39.2769                                                 |
| 3                           | 7.21732                                       | 34.8624                                                 |
| 4                           | 7.16288                                       | 52.9271                                                 |
|                             |                                               |                                                         |
|                             |                                               |                                                         |
| Expo                        | nential dat                                   | a analysis:                                             |
| <b>Expo</b><br>Peak         | nential dat<br>T1                             | a analysis:<br>error                                    |
| Expo<br>Peak<br>1           | nential data<br>T1<br>3.573                   | a analysis:<br>error<br>0.007605                        |
| Expo<br>Peak<br>1<br>2      | <b>nential dat</b><br>T1<br>3.573<br>3.586    | a analysis:<br>error<br>0.007605<br>0.005975            |
| Expo<br>Peak<br>1<br>2<br>3 | nential data<br>T1<br>3.573<br>3.586<br>3.582 | a analysis:<br>error<br>0.007605<br>0.005975<br>0.01006 |

#### **Optional Steps**

6. To see how good the data fitting on the exponential recovery curve is, type **expl** and enter. To see only one curve type **expl**(#), where # is the number you want to display.

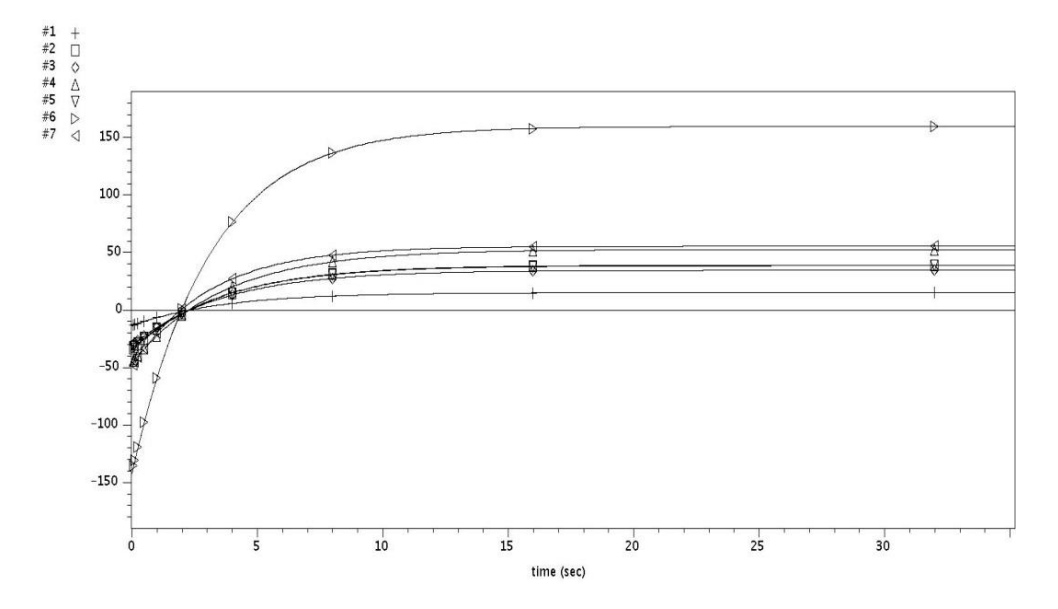

**NOTE:** To delete a data point from the data use for the fitting, use the **dels**(#) command (**del**ete spectrum). The **dels** command deletes the spectra selected from the file fp.out (the output of fp). After typing **fp**, type **dels**(#), where # is the number of the selected spectrum you want to remove, e.g. dels(4) will delete spectrum number 4 and dels(5,9) will delete spectra 5 and 9. The deleted spectra can be restored by rerunning the fp command.

- 7. The curves can be plotted (paper copy) by typing **pexpl page**.
- 8. To print the  $T_1$  values, type **printon t1s printoff** or **printon t1 printoff**. Once again using **printon t1 printoff** will print the detailed fitting for each peak which you probably don't need. Therefore use **printon t1s printoff** which will only print the  $T_1$  values and the error associated with each value.

### Some Things to Consider when Measuring $T_1$

- 1. Concentration of sample,  $T_1$  values depends on concentration.
- 2. The choice of solvent. For the same sample, using different solvents will give different  $T_1$ 's.
- 3. The temperature at which the measurement is done. Changing the temperature will change the  $T_1$  values.

- 4. Dissolved oxygen which is paramagnetic will reduce  $T_1$ . Performing about 3 cycles of freeze-pump-thaw will give more accurate  $T_1$  values. The freeze-pump-thaw is especially invaluable if experiments like NOESY and ROESY are to be performed.
- 5. Relaxation is magnetic field dependent. For the same sample, the  $T_1$  obtained from i500 will be different from that obtained from i400.